## How to Set Your Primary Photo in FlexMLS

| Step 1) Click "Menu" | " then click "Change Listing"               |                                      |
|----------------------|---------------------------------------------|--------------------------------------|
|                      | er an Address, City, ZIP, MLS #, or Contact |                                      |
| X Menu #1            | General Preferences User Permissions        | 5 Find Contact Management My Exports |
| Q Search the me      | nu                                          |                                      |
| Dashboard            | Add/Change                                  | Search                               |
| MLS                  | Add Listing                                 | 🔶 Quick Search                       |
| Tracking             | #2 Change Listing                           | Map Search                           |
| Agent                | Listings in Moderation                      | CMA                                  |

## Step 2) Click the MLS Number for the Listing you want to change your primary photo

| Find By MLS N | lumber                                             |                                                                 |                                                                            | NEX                                                                        |
|---------------|----------------------------------------------------|-----------------------------------------------------------------|----------------------------------------------------------------------------|----------------------------------------------------------------------------|
| My Listings   |                                                    |                                                                 |                                                                            | Active and Future                                                          |
| MLS # $\sim$  | Address                                            | List Price                                                      | Begin                                                                      | Expiration                                                                 |
| 1800871       |                                                    |                                                                 |                                                                            |                                                                            |
|               |                                                    |                                                                 |                                                                            |                                                                            |
|               |                                                    |                                                                 |                                                                            |                                                                            |
|               | Find By MLS N<br>My Listings<br>MLS # ~<br>1800871 | Find By MLS Number<br>My Listings<br>MLS # ~ Address<br>1800871 | Find By MLS Number  My Listings  MLS # \varphi Address List Price  1800871 | Find By MLS Number  My Listings  MLS # ~ Address List Price Begin  1800871 |

Step 3) In your photos click the flag (highlighted below) on the photo you would like to be your primary photo

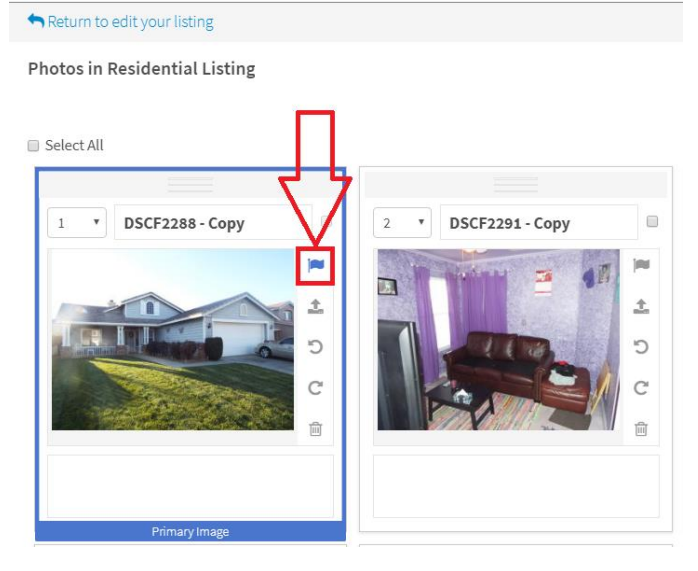

Note: You can only use the flag once. Whenever you click the flag it will highlight your photo with a blue border indicating this is your primary photo. If you select the flag on another picture it will unmark your previous photo and make the new photo you selected your primary.